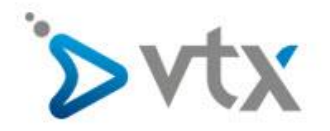

## VTX Hosting Email unter Outlook 2016 einrichten

Diese Schritt –für-Schritt Anleitung hilft Ihnen, ihre Mailadresse bei VTX mit Outlook 2016 einzurichten. In dieser Anleitung wurde die fiktive E-Mail-Adresse <u>max.mustermann@domain.tld</u> verwendet. Daher müssen Sie diese Adresse natürlich durch ihre Eigene E-Mail-Adresse ersetzen. Entnehmen Sie den korrekten Benutzernamen und Passwort bitte aus ihrem Konfigurationsblatt. Sollten Sie mit der Einrichtung ihres Email-Kontos überfordert sein, wenden Sie sich bitte an unseren Technischen Support.

Öffnen Sie Outlook 2016. Klicken Sie auf Datei und anschliessend auf Konto hinzufügen.

| ¢                         |                             |                                                                                                    |  |
|---------------------------|-----------------------------|----------------------------------------------------------------------------------------------------|--|
| Informationen             | Kontoinforr                 | nationen                                                                                                    |  |
| Öffnen und<br>Exportieren | <b>F</b> 2                  |                                                                                                    |  |
| Speichern unter           |                             | v                                                                                                    |  |
| Anlagen                   | + Konto hinzufügen          | Kontooinstellungon                                                                                                    |  |
| Drucken                   | Kontoeinstellungen          | Ändern der Einstellungen für dieses Konto                                                                                                    |  |
| Freigeben                 | ÷                           | Zugriff auf dises Konto im Internet.     https://mailuty-telecom.ch/wa/                                                                                                    |  |
| Office-                   |                             |                                                                                                    |  |
| Konto                     |                             |                                                                                                    |  |
| Feedback                  | 2                           | Automatische Antworten (Außer Haus)                                                                                                    |  |
| Support                   | Automatische Antworten      | Abwesenheit benachrichtigen bzw. mitteilen, dass Sie auf E-Mail-<br>Nachrichten nicht antworten können.                                                                                    |  |
| Optionen                  |                             | Postfacheinstellungen                                                                                                    |  |
| Beenden                   | Tools                       | Verwalten der Größe Ihres Postfachs durch Leeren des Ordners<br>"Gelöschte Elemente" und Archivierung.                                                                                     |  |
|                           | ·                           |                                                                                                    |  |
|                           |                             | Regeln und Benachrichtigungen                                                                                                    |  |
|                           | Regeln und                  | Mithilfe von Regeln und Benachrichtigungen können Sie<br>eingehende E-Mail-Nachrichten organisieren und Aktualisierungen<br>empfangen under Liebenste hierzugefüht gegördett oder aufforst |  |
|                           | benachmentigungen verwalten | emplangen, wenn ziemente ninzugelugt, geändert oder entremt<br>werden.                                                                                                    |  |

Wählen Sie nun Manuelle Konfiguration oder zusätzliche Servertypen aus und klicken Sie auf Weiter.

| <b>Conto automatisch einrichten</b><br>Manuelle Einrichtung eines Ko | ntos oder Herstellen einer Verbindung mit anderen Servertypen.                 | × |
|----------------------------------------------------------------------|--------------------------------------------------------------------------------|---|
| E-Mail-Konto                                                         |                                                                                |   |
| Ihr Name:                                                            | Beispiel: Heike Molnar                                                         |   |
| E-Mail-Adresse:                                                      | Beispiel: heike@contoso.com                                                    |   |
| Kennwort:<br>Kennwort erneut eingeben:                               |                                                                                |   |
|                                                                      | Geben Sie das Kennwort ein, das Sie vom Internetdienstanbieter erhalten haben. |   |
| Manuelle Konfiguration ode                                           | r zusätzliche Servertypen                                                      |   |
|                                                                      |                                                                                |   |

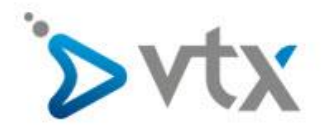

Nun wählen Sie POP oder IMAP aus und klicken Sie auf Weiter.

| onto hin | zufügen                                                                                      |
|----------|----------------------------------------------------------------------------------------------|
| Dienst   | auswählen                                                                                    |
|          | POP oder IMAP     Enweiterte Einrichtung für POP- oder IMAP-E-Mail-Konten                    |
|          | Exchange ActiveSync<br>Erweiterte Einrichtung für Dienste, die Exchange ActiveSync verwenden |
|          | Andere Verbindung mit einem der unten aufgeführten Servertypen herstellen Fax Mail Transport |
|          |                                                                                              |
|          | < Zurück Weiter > Abbrechen                                                                  |

Tragen Sie nun sämtliche Informationen ein. Entnehmen Sie ihren korrekten Benutzernamen und das Passwort bitte aus ihrem Konfigurationsblatt. Diese Anleitung wurde mit der **fiktiven** Email-Adresse

max.mustermann@domain.tld erstellt, diese MUSS natürlich durch ihre Email-Adresse ersetzt werden. Sobald Sie sämtliche Informationen korrekt Eingetragen haben, Klicken Sie auf Weitere Einstellungen.

| Geben Sie die E-Mail-Ser            | <b>stellungen</b><br>vereinstellungen für Ihr Konto ein. | 1                                                                   |
|-------------------------------------|----------------------------------------------------------|---------------------------------------------------------------------|
| Benu <mark>tzerinformationen</mark> |                                                          | Kontoeinstellungen testen                                           |
| ihr Name:                           | Max Mustermann                                           | Wir empfehlen Ihnen, das Konto zu testen, damit                     |
| E-Mail-Adresse:                     | max.mustermann@domain.tld                                | sichergestellt ist, dass alle Eintrage richtig sind.                |
| Serverinformationen                 |                                                          |                                                                     |
| Kontotyp:                           | IMAP 💽                                                   | Koncoenstellungen testen                                            |
| Posteingangsserver:                 | dompop.vtx.ch                                            | Kontoeinstellungen durch Klicken auf "Weiter"<br>automatisch testen |
| Postausgangsserver (SMTP):          | smtp-pro.vtx.ch                                          | automatisen testen                                                  |
| Anmeldeinformationen                |                                                          |                                                                     |
| Benutzername:                       | max.mustermann@domain.tld                                |                                                                     |
| Kennwort:                           | ******                                                   | Ecoteil im Offlinemodus: Alle                                       |
|                                     | Kennwort speichern                                       | Entnehmen Sie diese Informationen aus                               |
| Anmeldung mithilfe der g            | esicherten                                               | Ihrem Konfigurationsblatt!                                          |
| Kennwortauthentifizierung           | ) (SPA) erforderlich                                     | Weitere Einstellungen                                               |
|                                     |                                                          |                                                                     |

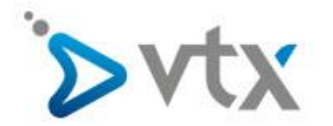

Passen Sie unter Postausgangsserver alle Einstellungen diesem Bild an.

| J                                                                                      | gsserver Erweitert                                                                    |  |
|----------------------------------------------------------------------------------------|---------------------------------------------------------------------------------------|--|
| <ul> <li>Der Postausgangss</li> <li>Gleiche Einstellu</li> <li>Anmelden mit</li> </ul> | erver (SMTP) erfordert Authentifizierung<br>ngen wie für Posteingangsserver verwenden |  |
| Benutzername:                                                                          |                                                                                       |  |
| Kennwort:                                                                              |                                                                                       |  |
|                                                                                        | Kennwort speichern                                                                    |  |
|                                                                                        |                                                                                       |  |
|                                                                                        |                                                                                       |  |

Passen Sie unter Erweitert erneut alle Einstellungen diesem Bild an. Schliessen sie das Fenster danach mit OK.

| Allgemein    | Postausgangsserver Erweitert                                                               |              |
|--------------|--------------------------------------------------------------------------------------------|--------------|
| Serverans    | chlussnummern                                                                              |              |
| Posteing     | gangsserver (IMAP): 143 Standard verwenden                                                 | 1            |
| Verv<br>vers | venden Sie den folgenden<br>chlüsselten Verbindungstyp:                                    |              |
| Postaus      | gangsserver (SMTP): 587                                                                    |              |
| Verv<br>vers | venden Sie den folgenden<br>chlüsselten Verbindungstyp:                                    | •            |
| Servertime   | eout                                                                                       |              |
| Kurz         | Lang 1 Minute                                                                              |              |
| Ordner -     |                                                                                            |              |
| Stammo       | rdnerpfad:                                                                                 |              |
| Gesendete    | e Elemente                                                                                 |              |
| Keine        | e Kopien gesendeter Elemente speichern                                                     |              |
| Gelöschte    | Elemente                                                                                   | 8            |
| Elem         | ente zum Löschen markieren, jedoch nicht automatisch                                       | verschieben  |
| Zum          | Löschen markierte Elemente werden endgültig gelösch<br>nente im Postfach bereinigt werden. | nt, wenn die |
| V Elem       | ente beim Wechseln von Ordnern 🙀 Onlinemodus ber                                           | einigen      |

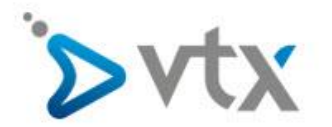

Klicken Sie nun auf Weiter und anschliessend auf Fertig stellen. Ihre Email-Adresse ist danach eingerichtet.

| POP- und IMAP-Kontoeins<br>Geben Sie die E-Mail-Serv   | <b>tellungen</b><br>/ereinstellungen für Ihr Konto ein. |                                                                      |  |
|--------------------------------------------------------|---------------------------------------------------------|----------------------------------------------------------------------|--|
| Benutzerinformationen                                  |                                                         | Kontoeinstellungen testen                                            |  |
| Ihr Name:                                              | Max Mustermann                                          | Wir empfehlen Ihnen, das Konto zu testen, damit                      |  |
| E-Mail-Adresse:                                        | max.mustermann@domain.tld                               | sichergestellt ist, dass alle Entrage fichtig sind.                  |  |
| Serverinformationen                                    |                                                         |                                                                      |  |
| Kontotyp:                                              | IMAP 💌                                                  | Kontoeinstellungen testen                                            |  |
| Posteingangsserver:                                    | dompop.vtx.ch                                           | Kontoeinstellungen durch Klicken auf "Weiter"     automatisch testen |  |
| Postausgangsserver (SMTP):                             | smtp-pro.vtx.ch                                         | automaticin astern                                                   |  |
| Anmeldeinformationen                                   |                                                         |                                                                      |  |
| Benutzername:                                          | max.mustermann@domain.tld                               |                                                                      |  |
| Kennwort:                                              | *****                                                   | E-Mail im Offlinemodus: Alle                                         |  |
|                                                        | Kennwort speichern                                      | KARA BARA                                                            |  |
| Anmeldung mithilfe der ge<br>Kennwortauthentifizierung | esicherten<br>(SPA) erforderlich                        | Weitere Einstellungen                                                |  |
|                                                        |                                                         |                                                                      |  |